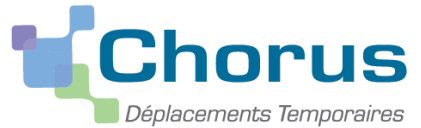

# Pas à Pas Chorus DT Personnels itinérants et services partagés

# *Ce « pas à pas » est destiné aux <u>personnels itinérants</u> (hors formation continue et examens et concours) et <u>aux personnels en service partagé</u>.*

## Pour créer un ordre de mission personnel itinérant

Sélectionner « ordre de mission » dans la page d'accueil

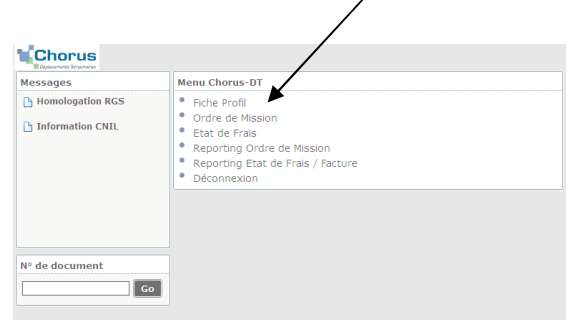

#### Le dernier OM saisi s'affiche. Cliquer sur « créer »

| Cubic des Clapes                                |                                                               |  |
|-------------------------------------------------|---------------------------------------------------------------|--|
| Destination principale BORDEAUX (FRANCE)        | Départ le 13/10/2014 09:00 (1)                                |  |
| Type de mission OM régularisation Classique     | Retour le 13/10/2014 19:00                                    |  |
| Objet de la mission azeaze                      | Commentaire                                                   |  |
| Enveloppes de moyens ENVA.A.2 (ENVELOPPEA.A.2)  | Codes Projet / Formation                                      |  |
| Centre de coûts CHORUS CO2MEN (CENTRE DE COÛT   | Axe ministériel 1                                             |  |
| Domaine fonctionnel FEDER-05 (OBJECTIF 1)       | Activité N/A (N/A)                                            |  |
| Lieu de départ FAM (RÉSIDENCE FAMILIALE)        | Ville de départ PARIS                                         |  |
| Lieu de retour FAM (RÉSIDENCE FAMILIALE)        | Ville d'arrivée PARIS                                         |  |
| Axe ministériel 2                               | Indemnités de mission 🗵                                       |  |
| Date de création 13/10/2014 14:49 ADMIN ADMIN   | Dernière modification 13/10/2014 14:54 ADMIN (ADMIN<br>ADMIN) |  |
| IORISATION DE VÉHICULE                          |                                                               |  |
| De service     Personnel pour besoin de service | Personnel pour convenance personnelle     Aucune              |  |
|                                                 |                                                               |  |

Sélectionner « autre » puis « document vierge ».

| Création d'un nouvel OM - CAXXXX ERIC (B4F1EECAE2EF338)  | X         |
|----------------------------------------------------------|-----------|
| PRESTATION PRINCIPALE                                    |           |
| CRÉATION D'UN NOUVEL OM                                  |           |
| ${igodol}$ Initialisation à partir d'un ordre de mission |           |
|                                                          | 🗱 Annuler |

#### Sélectionner OM Personnels itinérants dans le menu déroulant « Type de mission »

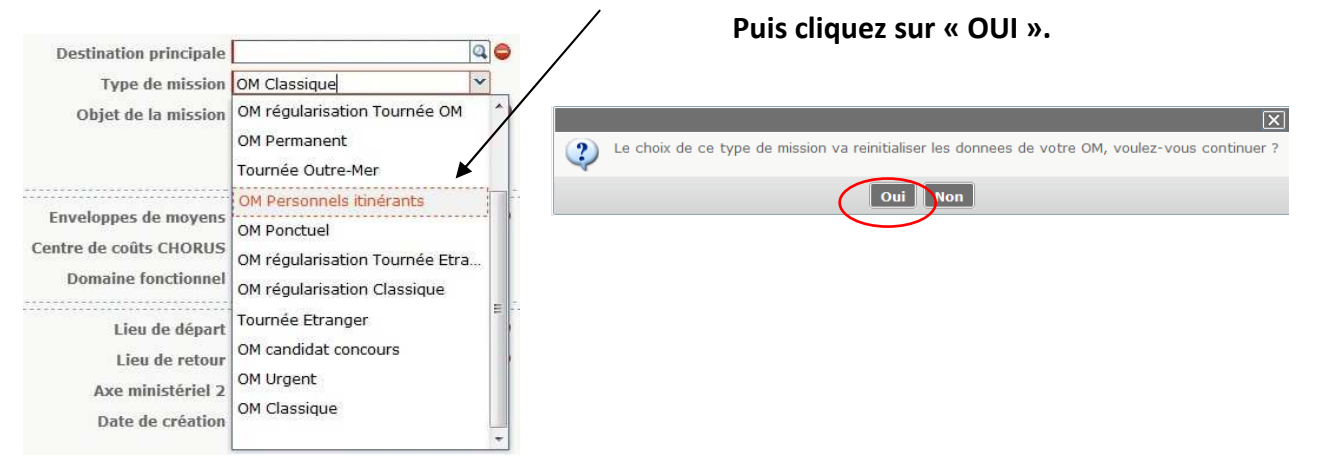

### Sélectionner l'OM Permanent de référence saisi par le service académique.

| Type de mission OM Personnels it<br>M Permanent de référence<br>Objet de la mission | inérants V       | OM Permanent /e référence     Société ELYON (M.E.N. : ACADÉMI     Individu E12463AC412D9A8 (DAUVERCH A     N de document                     |
|-------------------------------------------------------------------------------------|------------------|----------------------------------------------------------------------------------------------------|
| Enveloppes de moyens Centre de coûts CHORUS Domaine fonctionnel                     | Q<br>Q<br>Q<br>Q | Depuis le<br>Detination principale<br>Rechercher SEffacer                                                                                    |
| Lieu de départ                                                                      | <b>Q</b>         | Pestination principale         Date Début         Objet         Mor           DKNMK         RILLIEUX-LA-PAPE         01/12/2014         déce |
| Lieu de retour                                                                      |                  |                                                                                                    |
| Axe ministèriel 2                                                                   | In               |                                                                                                    |
| Date de creation 1//12/2014 13:38                                                   | S ADMIN ADMIN D  |                                                                                                    |

#### Les informations budgétaires de l'OM Permanent sont reprises dans l'OM Itinérant

| Destination principale    | AIN (FRANCE)                    | Départ le 12/01/2015 🛄                                 | 08:00 communo do la rósidoneo                    |
|---------------------------|---------------------------------|--------------------------------------------------------|--------------------------------------------------|
| Type de mission           | OM Personnels itinérants 💙      | Retour le 16/01/2015                                   | 08:00                                            |
| OM Permanent de           | D2P3X Q                         | Commentaire test                                       | - Modifier l'objet de la mission qui e           |
| Objet de la mission       | Inspection académique           |                                                        | rappelé par défaut : saisir le mois<br>concerné. |
| Date limite de validation | 11/12/2014 13:45                | 9<br>                                                  | Saisir les dates de début et de fin de           |
| Enveloppes de moyens      | ENVB (ENVELOPPEB)               | Codes Projet / Formation                               | periode, ansi que les noran es.                  |
| Centre de coûts CHORUS    | C01MEN (CENTRE DE COÛT NQ       | Axe ministériel 1                                      | a                                                |
| Domaine fonctionnel       | FEDER-21 (COMPÉTITIVITÉ )       | Activité N/A (N/A)                                     | a                                                |
|                           |                                 |                                                        |                                                  |
| Lieu de départ            | ADM (RÉSIDENCE ADMINISTE        | Ville de départ PARIS                                  |                                                  |
| Lieu de retour            | ADM (RESIDENCE ADMINISTE        | Ville d'arrivée PARIS                                  |                                                  |
| Axe ministériel 2         |                                 | Indemnités de mission 🕅                                |                                                  |
| Date de création          | 10/12/2014 15:55 ADMIN<br>ADMIN | Dernière modification 23/12/2014 10:0<br>(ADMIN ADMIN) | 3 ADMIN                                          |
| De service                | Personnel pour besoin de servic | e 🔊 Personnel pour convenance 🔗                        | Aucune                                           |
|                           |                                 | personnelle                                            |                                                  |
| Véhicule                  | SNCF - SNCF- SNCF (9999 C)      | Barème Barème SNCF 2è                                  | me classe 🔽                                      |
|                           |                                 |                                                        |                                                  |

## Cliquer sur « enregistrer ». Ne pas hésiter à enregistrer régulièrement.

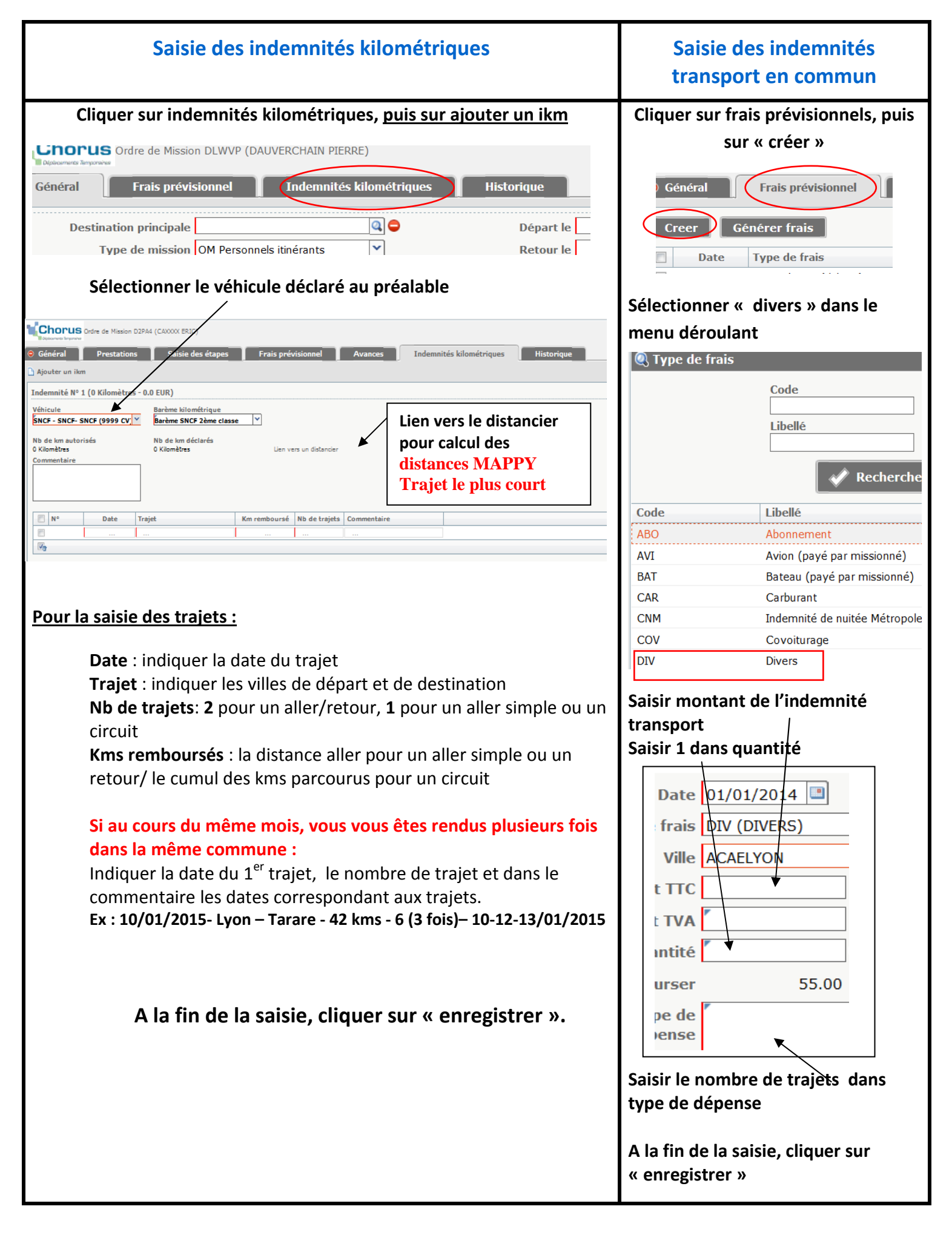

CLIQUER SUR « Valider/Modifier » - Passer au statut 2 – Validation VH1 Le nom du destinataire apparait – Confirmer le changement de statut